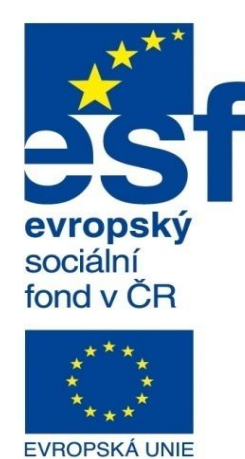

Střední průmyslová škola a Vyšší odborná škola technická Brno, Sokolská 1

| Šablona: | Inovace a zkvalitnění výuky prostřednictvím ICT                                                                                                    |
|----------|----------------------------------------------------------------------------------------------------|
| Název:   | Základy parametrického modelování                                                                                                    |
| Téma:    | Výkresová dokumentace sestav l                                                                                                    |
| Autor:   | Ing. Radek Šebek                                                                                                    |
| Číslo:   | VY_32_INOVACE_16 - 12                                                                                                    |
| Anotace: | Výkresová dokumentace sestav, řezy sestavou, zobrazení závitů, alternativní polohy v sestavách.<br>DUM je určen pro žáky 2. ročníku oboru strojírenství. |

MINISTERSTVO ŠKOLSTVÍ, MLÁDEŽE A TĚLOVÝCHOVY

OP Vzdělávání pro konkurenceschopnost

> INVESTICE DO ROZVOJE VZDĚLÁVÁNÍ

**Výkresová dokumentace sestav** – má oproti výrobním výkresům určité odlišnosti. Zpravidla kótujeme jen celkové a připojovací rozměry. Dále výkres obsahuje kusovník kde najdeme hlavní údaje k jednotlivým dílům sestavy. Součásti v sestavě pak označujeme pozicemi.

Postup tvorby výkresových pohledů a značení výkresů je obdobný jako u výrobních výkresů. U řezů sestav je jen důležité dbát na zásady technického kreslení z pohledu zobrazování dílů v místě řezů.

Řezy ve výkresech sestav – vytváříme stejně jako u výrobních výkresů pomocí

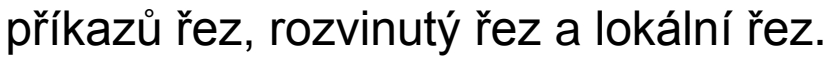

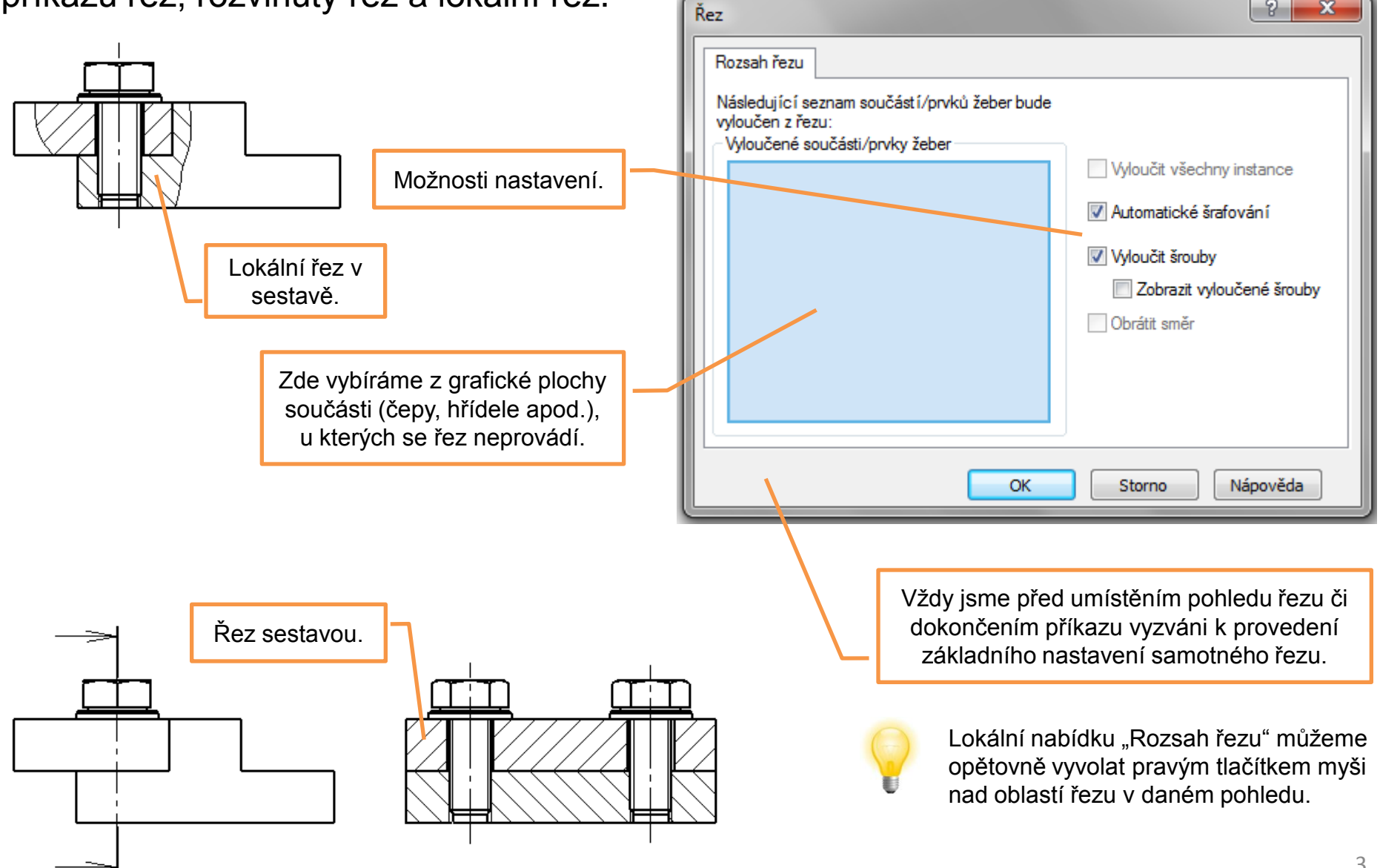

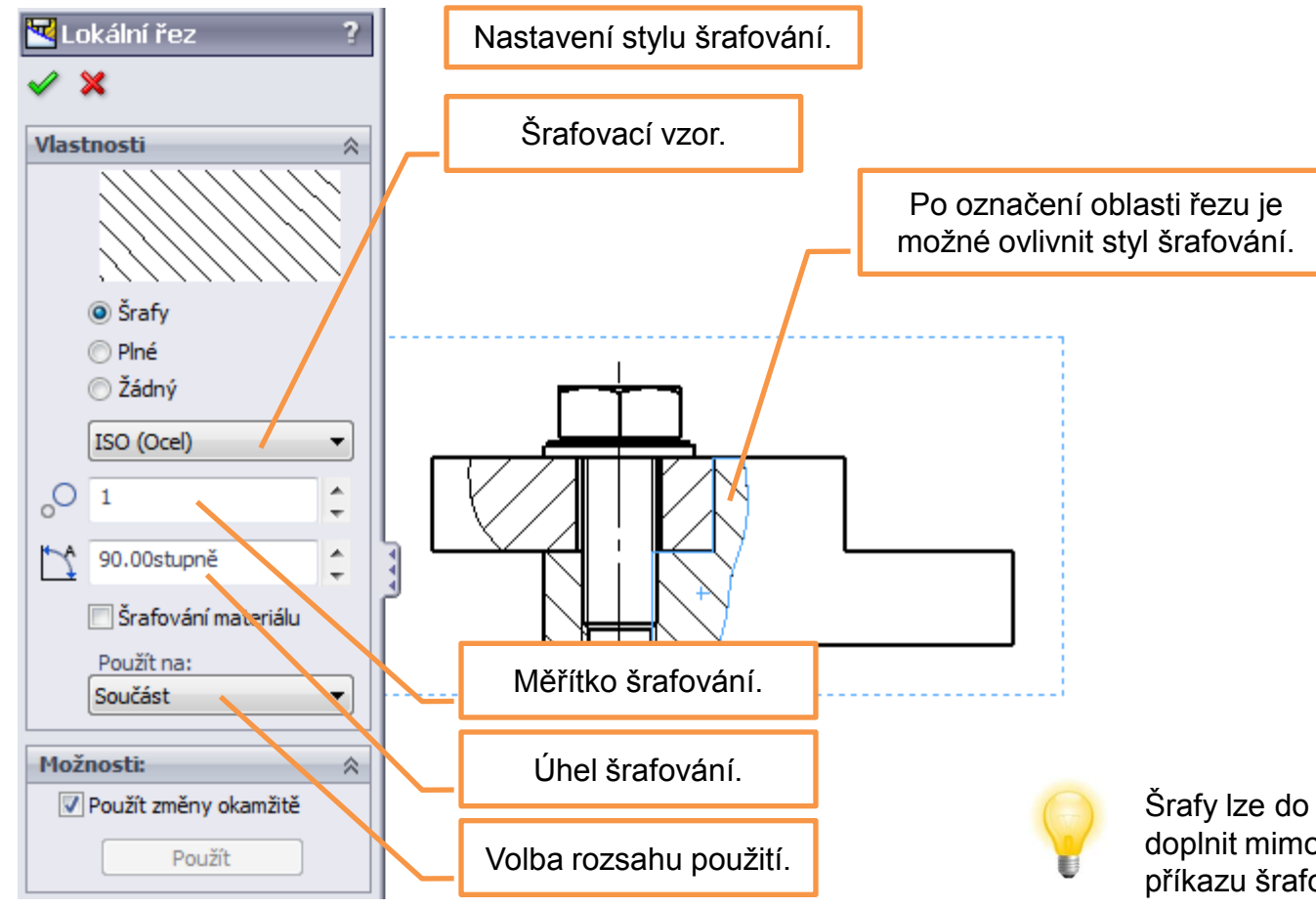

Šrafy lze do výkresových pohledů také doplnit mimo oblast řezu a to pomocí příkazu šrafování/výplň.

Zobrazení závitů ve výkresech sestav – velký průměr vnitřního závitu a malý průměr vnějšího závitu nekreslíme pomocí nástrojů skici, ale převezmeme je jako popis ze souborů modelů sestav.

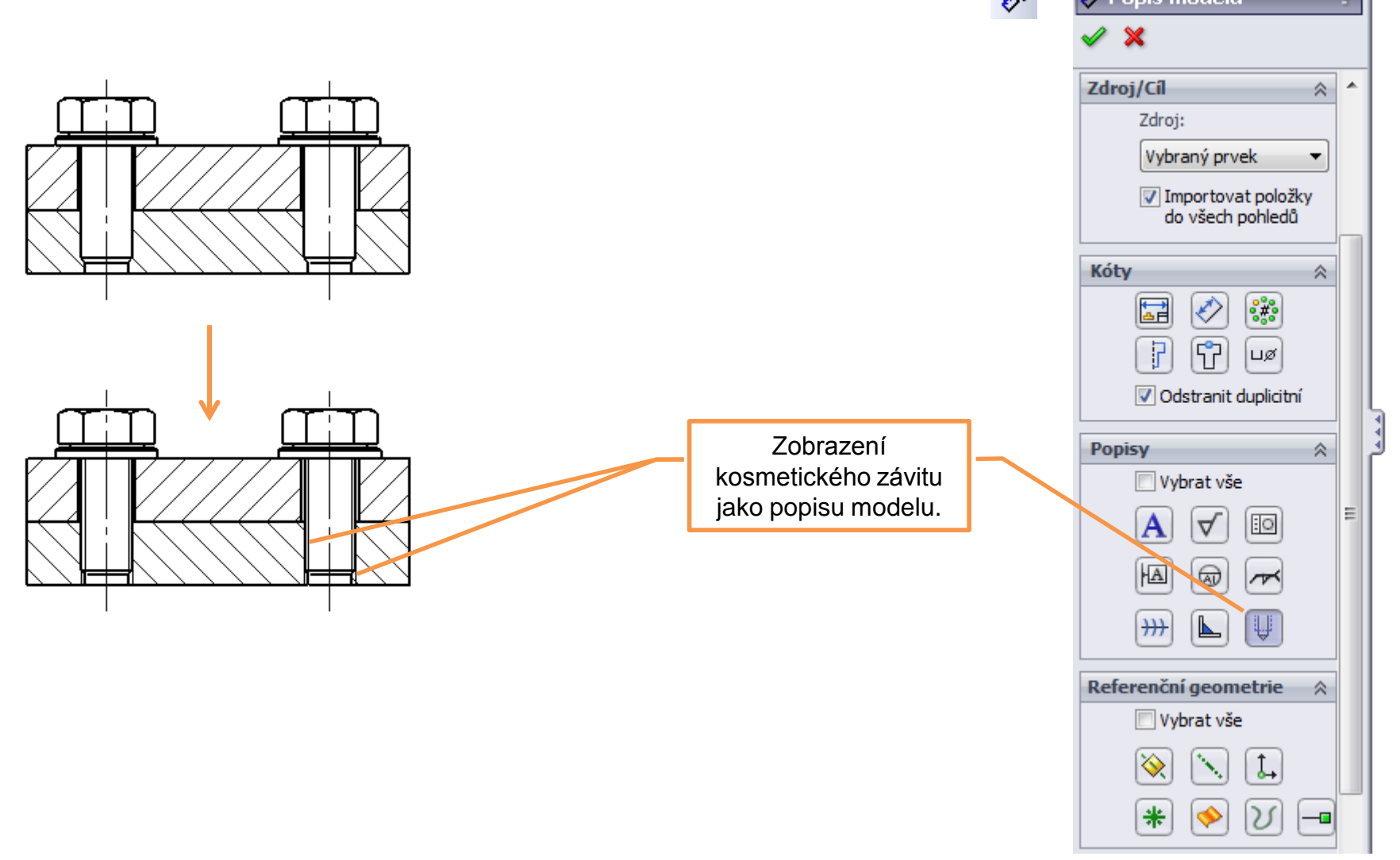

**Zobrazení alternativní polohy sestavy** – je možné docílit pomocí příkazu pohled alternativní polohy <a>D</a> Můžeme tímto zobrazovat například různé pracovní polohy navrhované sestavy. Využití najdeme např. u konstrukcí mechanismů.

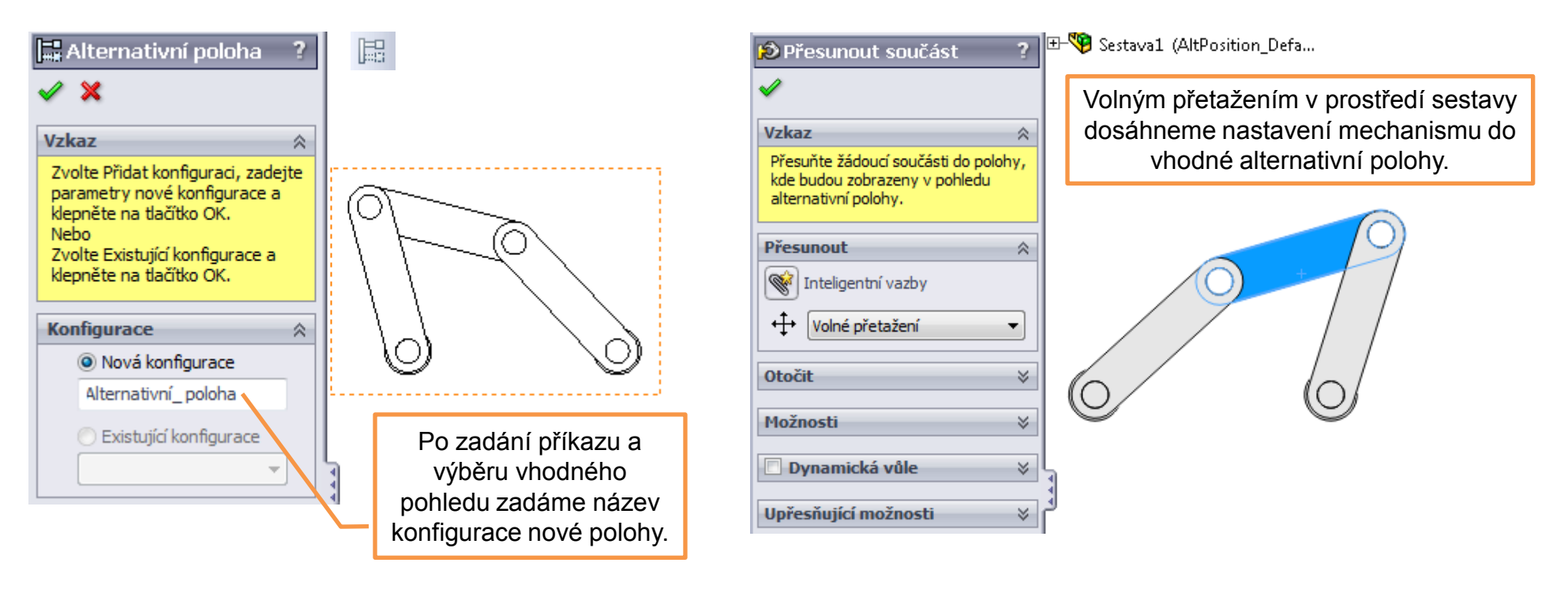

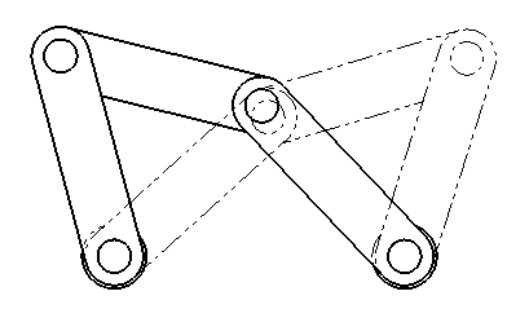

Výsledek po potvrzení příkazu – alternativní poloha mechanismu je zakreslena do původního pohledu čerchovanou čarou s dvěma tečkami.

## Výkresová dokumentace sestav I – příklad k procvičení

Vytvořte výkresové pohledy sestavy dle předlohy:

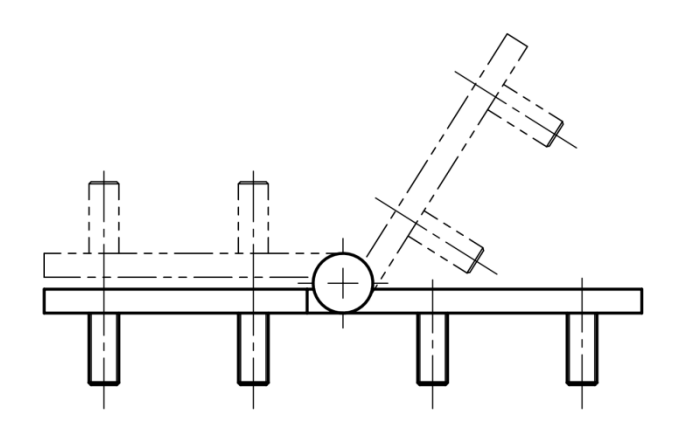

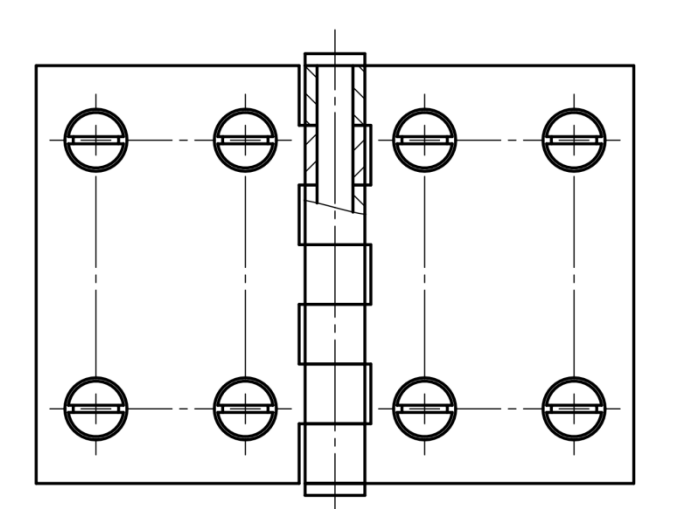

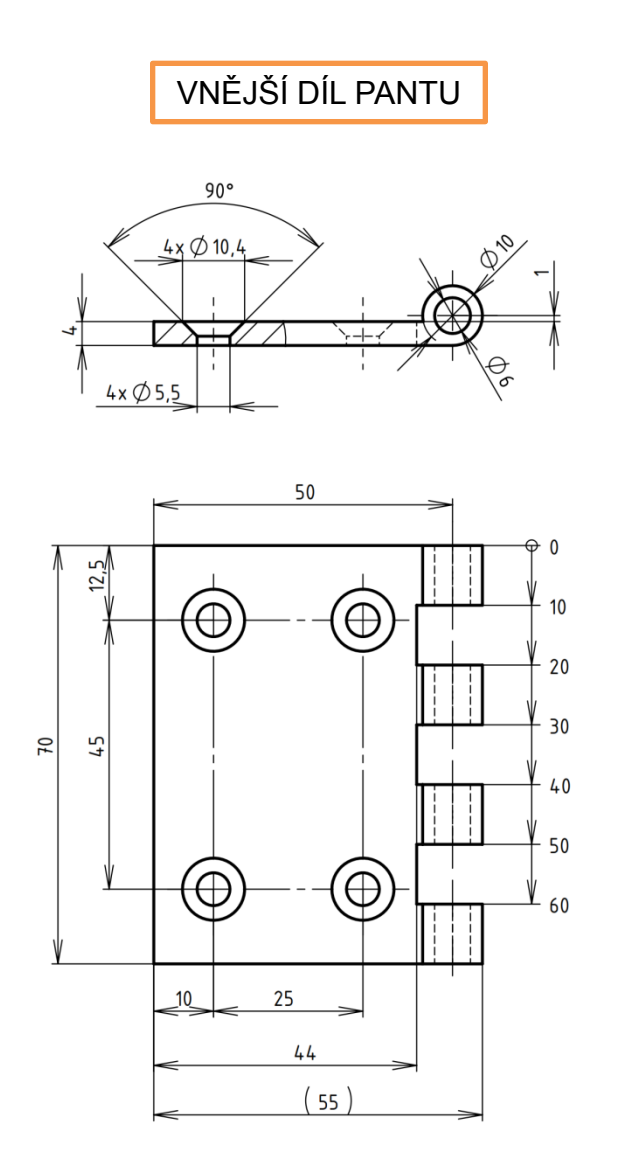

## VNITŘNÍ DÍL PANTU

## ČEP

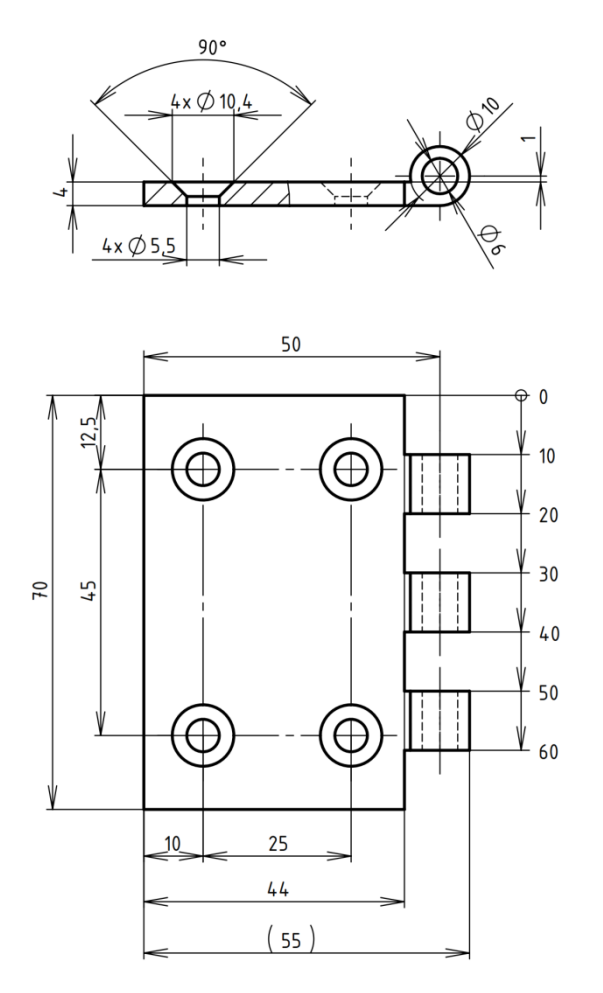

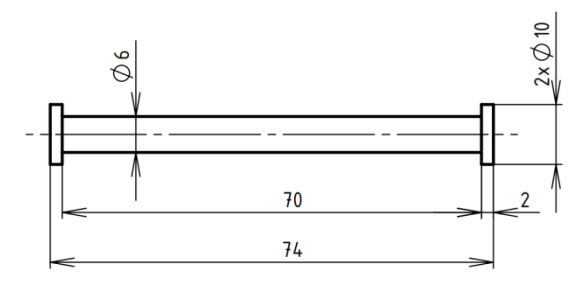

ŠROUB M5x16 ČSN 021151 - model je možné převzít z knihovny normalizovaných dílů, nebo jej vymodelovat dle příslušných tabulkových hodnot.

## Použité zdroje

Pro tvorbu digitálního učebního materiálu byl použit následující software:

Microsoft Office PowerPoint 2007 SP3 MSO, Microsoft Corporation. SolidWorks 2011 SP5.0, studijní edice pro školní rok 2011-2012, Dassault Systemes. Výstřižky 6.1.7601, Microsoft Corporation.